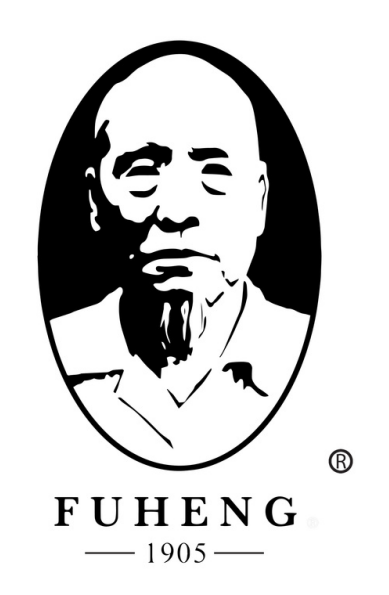

# **WEBSITE DENO** FUHENGHERBS.COM

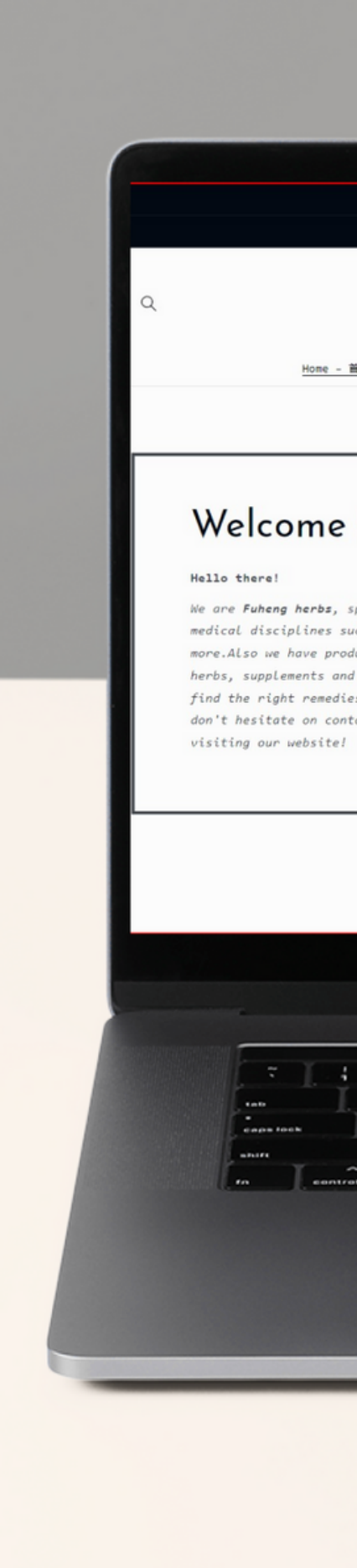

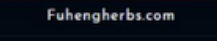

Member Cashback program  $\rightarrow$ 

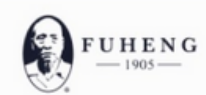

<u>Home - 首页</u> Herbs - 中西 ~ Supplements - 中成药 Herbal Tea - 活剂 Diagnosis - 问诊 Treatments - 中医疗法 Hairrich - 生发灵

#### Welcome to Fuheng Herbs

We are **Fuheng herbs**, specialized on easter medicine and other medical disciplines such as acupuncture, energy therapy and more.Also we have products that can help with your health, mainly herbs, supplements and herbal teas. Take a look at our store and find the right remedies for you. We are excited to hear from you so don't hesitate on contact us for any questions. Thank you for visiting our website!

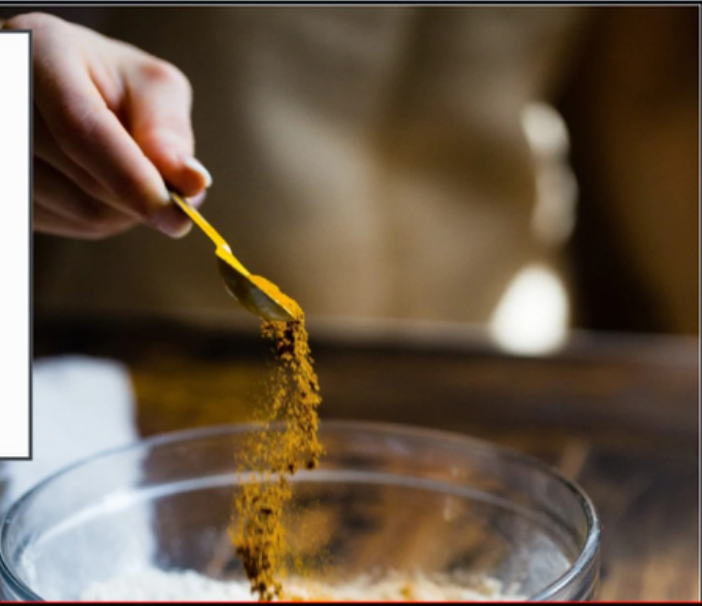

٦

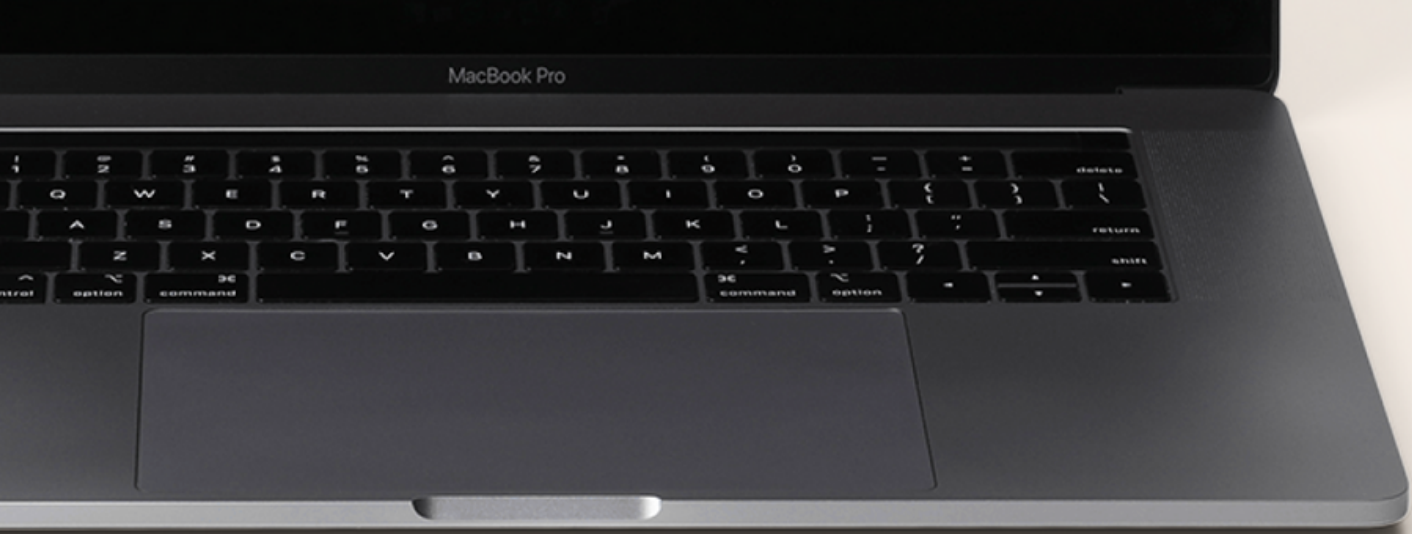

## FUHENGHERBS.COM

## FOW TO CREATE A NEW ACCOUNT

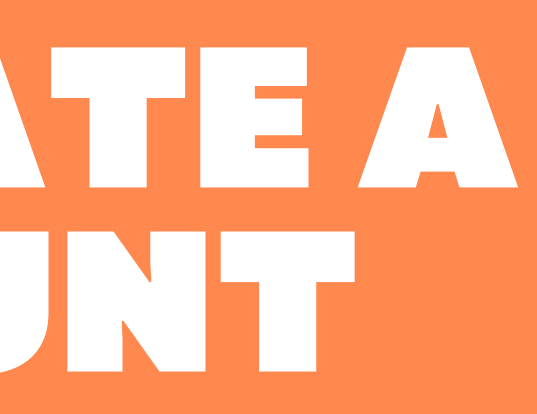

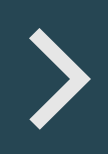

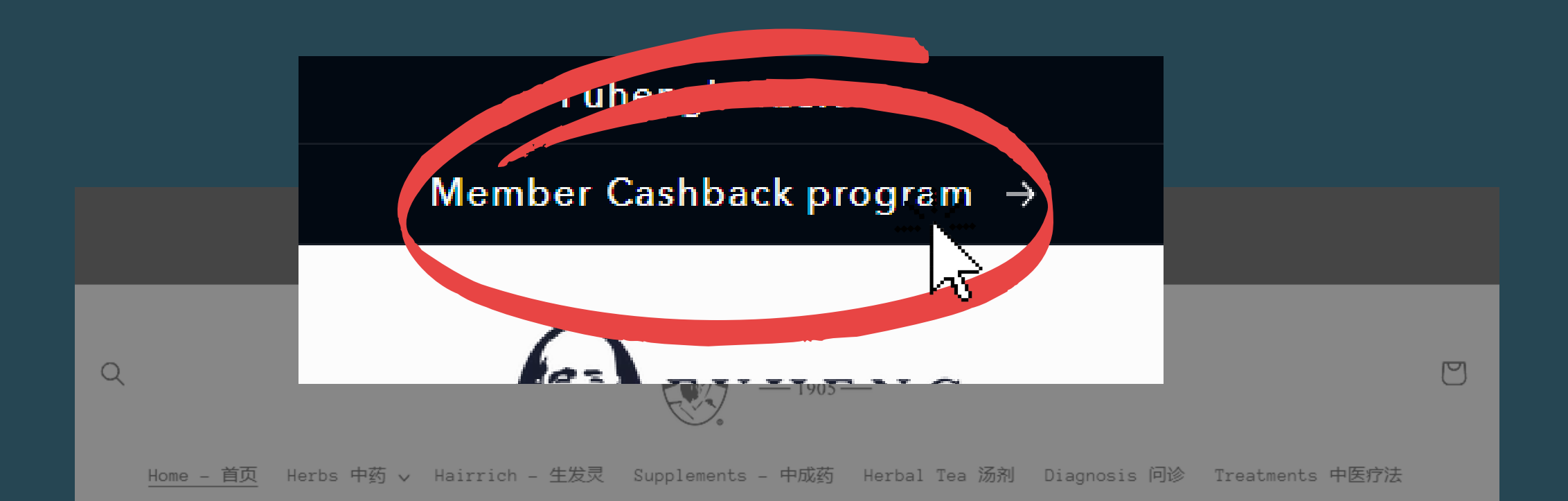

## Welcome to Fuheng Herbs

#### Hello there!

We are **Fuheng herbs**, specialized on easter medicine and other medical disciplines such as acupuncture, energy therapy and more.Also we have products that can help with your health, mainly herbs, supplements and herbal teas. Take a look at our store and find the right remedies for you. We are excited to hear from you so don't hesitate on contact us for any questions. Thank you for visiting our website!

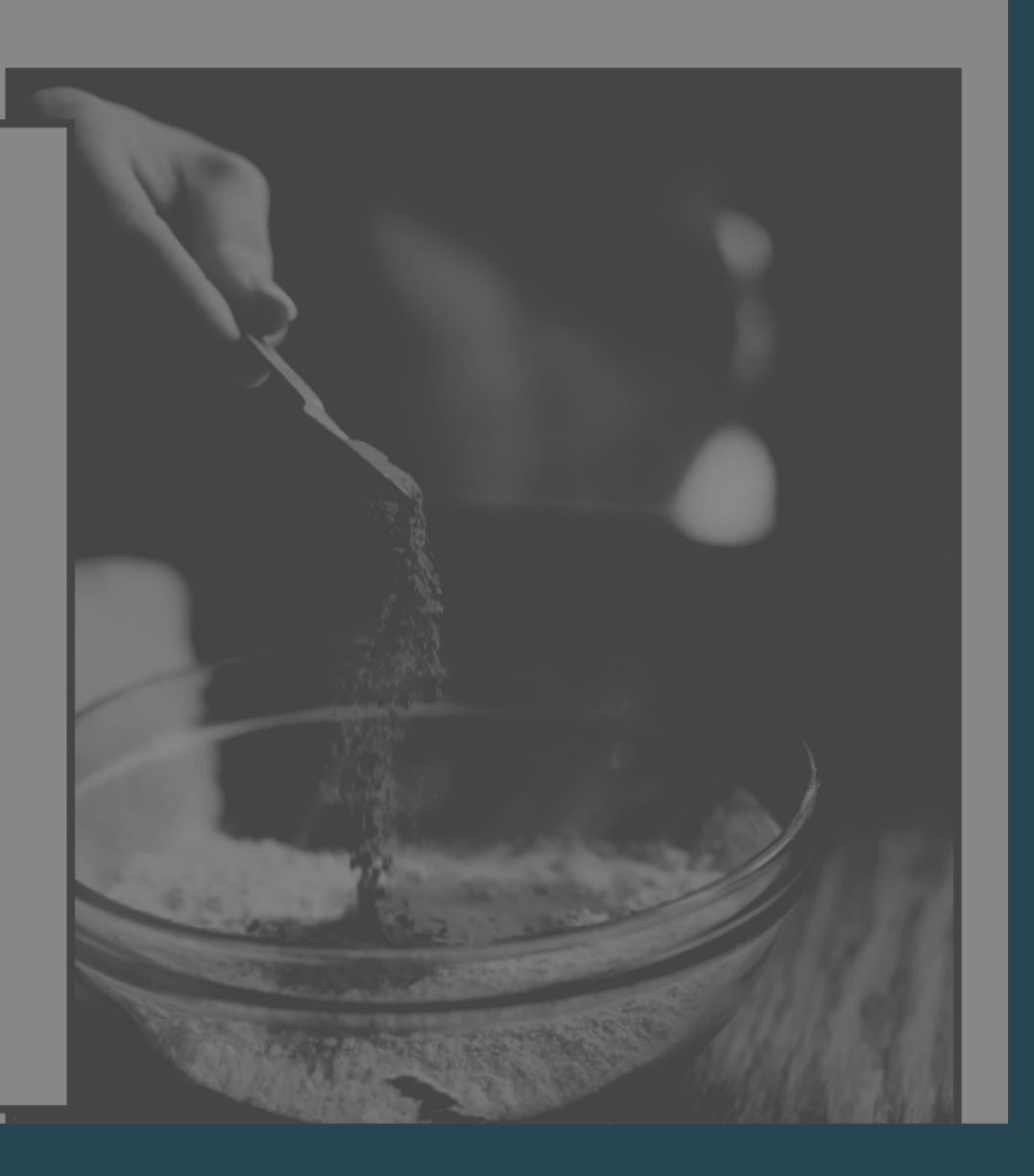

# STEP 1

Once you enter our website

Click on "Member Cashback Program" This will take you to our portal

![](_page_3_Picture_0.jpeg)

## Member Cashback Program | 会员返利

Thank you for interesting in Our Member Cashback Program

![](_page_3_Picture_3.jpeg)

![](_page_3_Picture_4.jpeg)

![](_page_3_Picture_5.jpeg)

## Once you click you will see this screen

Click here to create a new account.

| Login    | 登录 |
|----------|----|
| Register | 注册 |

![](_page_4_Picture_0.jpeg)

## Become our member and earn 15% cashback on very purchase

![](_page_4_Picture_2.jpeg)

### Click here to join in

## Cashback policy

![](_page_4_Picture_5.jpeg)

![](_page_4_Picture_6.jpeg)

![](_page_4_Picture_7.jpeg)

![](_page_5_Picture_0.jpeg)

### Create Account

| muil      |                  |                              |              |
|-----------|------------------|------------------------------|--------------|
| assword   | *                |                              |              |
|           |                  |                              | Ð            |
| irst Nam  | e *              | Last No                      | ime *        |
| 🗆 l agree | e to the terms o | and conditions *             |              |
| Gender *  |                  |                              |              |
|           |                  |                              | *            |
|           |                  |                              |              |
| l'm       | not a robot      | reCAPTCHA<br>Privacy - Terms |              |
| Create 4  | not a robot      | reCAPTCHA<br>Privacy - Terms | * - Required |

STEP 3

## Fill this form with your personal information and click "create account"

![](_page_5_Picture_6.jpeg)

You can also create an account using your facebook or google accounts.

• You will enter the portal and you will see this screen

• we will send you an email so your new account can be verify

![](_page_6_Picture_2.jpeg)

![](_page_6_Picture_3.jpeg)

#### Your account is still under verification. Please allow up to 24-48 for the account to get verified. Kindly update your profile in the meantime

| C | 0 | ÷ | ÷i | n |   | 0 |
|---|---|---|----|---|---|---|
| 0 | 0 | L | u  |   | У | 0 |

Logout

Hide Links

![](_page_7_Picture_0.jpeg)

![](_page_7_Picture_1.jpeg)

Dear hairrich

Congratulations! Your account has been approved!

You can now start earning cashback while you are shopping with us by clicking the Shopping Cashback link on your affiliate portal.

Remember to share your Invitation Link or QR code to refer any friend and family member to join your network. You will get cashback from anyone's purchase in your network as well!

Thank you

Your QR code:

![](_page_7_Picture_8.jpeg)

尊敬的hairrich

经过审核,您的账户已被批准

您可以开始使用我们的会员返利计划。点击您用户界面的购物返利到我们的网 站进行购物,即可获得返利。

您也可以把您的邀请链接分享给亲朋好友。当他们注册成为会员后,您也将获 得和他们购物返利一样的分享返利。

感谢您的参与

**STEP 4** on your you should have this verification email.

Click "Get Started" to verify your account.

# **STEP 5**

Once your account has been verified, your account should be ready to be use. Home Account Network

work Transactions

#### **Example Name**

example@gmail.com

Shopping Cashback 15%

https://fuhengherbs.com/?ref=rEUp7-pZXuS3L

Сору

![](_page_8_Picture_9.jpeg)

Referral Cashback 15%

Share your Invitation Link below or QR code to more Referral Cashback

![](_page_8_Picture_12.jpeg)

| Payments        | Settings |  | Logo       | out |
|-----------------|----------|--|------------|-----|
|                 |          |  | Hide Links |     |
|                 |          |  |            |     |
|                 |          |  |            |     |
|                 |          |  |            |     |
|                 |          |  |            |     |
|                 |          |  |            |     |
|                 |          |  |            |     |
|                 |          |  |            |     |
| your friends to | earn     |  |            |     |
|                 |          |  |            |     |